## How to configure wireless network in packet tracer

This tutorial explains how to configure and connect wireless network in packet tracer step by step with examples. Learn how to secure a wireless network with WAP key and enable static routing in Linksys router with packet tracer lab example.

Either configure a practice lab shown in following figure

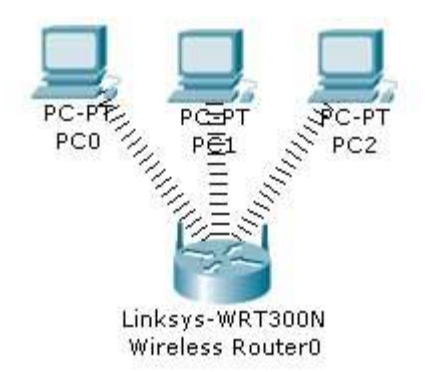

In this practice lab we have three pc connected from Linksys Wireless routers with following configuration.

- DHCP is configured and enabled on Wireless router
- IP pool for DHCP is 192.168.0.100 to 192.168.0.150
- PC are configured to receive IP from DHCP Server
- No security is configured
- Default SSID is configured to Default
- Topology is working on infrastructure mode
- Default user name and password is admin
- IP of wireless is set to 192.168.0.1

Now your task is to:-

- Configure Static IP on PC and Wireless Router
- Change SSID to MotherNetwork
- Change IP address of router to 10.0.0.1 and 10.0.0.2 of PC0 10.0.0.3 of PC1 10.0.0.4 of PC2
- Secure your network by configuring WAP key on Router
- Connect PC by using WAP key

To complete these tasks follow these step by step instructions

As given in question our network is running on 192.168.0.0 network and all PC's are DHCP clients and functioning properly. So we will first connect to Wireless router to off DHCP.

Double click on PC and select Web Browser. As given in question IP of Wireless router is 192.168.0.1 so give it in Web browser and press enter, now it will ask for authentication which is also given in question. Give user name admin and Password to admin

| PC0         |                                          |                                     |
|-------------|------------------------------------------|-------------------------------------|
| Physical Co | onfig Desktop                            |                                     |
| Web Bro     | WSEr X<br>URL http://192.168.0.1 Go Stop | PC-PTE PC-PT PC-PT<br>PC0 IIII PC1  |
|             | Vser Name: admin<br>Password:            | Linksys-WRT300N<br>Wireless Router0 |
|             | OK Cancel                                |                                     |

This will bring GUI mode of Wireless router. Scroll down screen to Network Step and Select Disable DHCP

| Veb Browser                                                              |                                          |        | Х    |
|--------------------------------------------------------------------------|------------------------------------------|--------|------|
| < > URL http://                                                          | 192. 168.0. 1                            | Go     | Stop |
| Optional Settings<br>(required by some<br>internet service<br>providers) | HOST Name:<br>Domain Name:<br>MTU: Size: | : 1500 |      |
| Network Setup                                                            | ID Address: 192 168 0                    |        | =    |
| Router IP                                                                | Subnet Mask: 255.255.255.0               | •      |      |

Go in end of page and click on Save setting this will save setting click on continue for further setting

| Physical Config Desktop              |       |      |
|--------------------------------------|-------|------|
| Web Browser                          |       | X    |
| < > URL http://192.168.0.1/apply.cgi | Go    | Stop |
| Settings are succes                  | sful. |      |
| Continue                             |       |      |

Now select Administration from top Manu and change password to test and go in the end of page and Click on Save Setting

| PC0                         |                                              |              |                             | -                            |                |                  |
|-----------------------------|----------------------------------------------|--------------|-----------------------------|------------------------------|----------------|------------------|
| Physical Con                | fig Desktop                                  |              |                             |                              |                |                  |
|                             |                                              |              |                             |                              |                |                  |
| Web Brow                    | /ser                                         |              |                             |                              |                | X                |
| < > UF                      | L http://192.168.                            | .0.1/Manage  | ment.asp                    |                              | Go             | Stop             |
|                             |                                              |              |                             |                              |                |                  |
| ikeye.                      |                                              |              |                             |                              |                |                  |
| t et caso ayatema, mc.      |                                              |              |                             |                              | Firmware       | Version: v0.92.3 |
| 1.00 E                      |                                              |              |                             | Wireless-N Bro               | badband Router | WRI300N          |
|                             |                                              | Security     | Access                      | Applications                 | Administration |                  |
| ninstration                 | Setup Wireless                               | Decurry      | Restrictions                | & Gaming                     | Auministration | Status           |
| ninstration                 | Setup Wireless<br>Management                 | Log          | Restrictions<br>Diagnostics | & Gaming<br>Factory Defaults | Firmware Upg   | rade E           |
| ninstration<br>Management   | Setup Wireless<br>Management                 | Log          | Restrictions<br>Diagnostics | & Gaming<br>Factory Defaults | Firmware Upgi  | rade             |
| Management<br>Router Access | Setup Wireless<br>Management<br>Router Passv | Log<br>word: | Restrictions<br>Diagnostics | & Gaming<br>Factory Defaults | Firmware Upg   | rade             |

Click on continue for further setting. This time it will ask you to authenticate again give new password test this time

| Physical | Config  |                                    |      |
|----------|---------|------------------------------------|------|
| Web B    | > URL h | ttp://192.168.0.1/Management.asp   | G    |
|          |         | <sup>1</sup> Authorization         | 2 ×  |
|          |         | Jser Name: admin<br>Password: •••• |      |
|          |         | OK Car                             | icel |

Now click on wireless tab and set default SSID to MotherNetwork

| Physical C             | onfig Desktop                                                                    |                                |               |                     |
|------------------------|----------------------------------------------------------------------------------|--------------------------------|---------------|---------------------|
| Web Bro                | WSET                                                                             | s Basic.aso                    | Go            | X                   |
|                        |                                                                                  | -                              |               |                     |
| of Class Systems, Inc. |                                                                                  | Wissloce N Bro                 | Firmum        | Version: v0.93.3    |
| ireless                | Setup Wireless Secur                                                             | ity Access Application         | Administratio | n Status            |
|                        |                                                                                  | KOCTRICTIONS & COMING          |               |                     |
|                        | Basic Wireless Settings Wireless S                                               | ecurity Wireless MAC Filter    | Advanced Win  | eless Settings      |
| sic Wireles<br>Setting | Basio Wireless Settings Wireless S<br>S<br>Network Mode:<br>Network Name (SSID): | Mixed  MotherNetwork           | Advanced Win  | eless Settings<br>p |
| sic Wireles<br>Setting | Basio Wireless Settings       Wireless S         S                               | Mixed  MotherNetwork Auto Auto | Advanced Win  | eless Settings<br>p |

Now Select wireless security and change Security Mode to WEP

| PC0             |                            |            |                |                 |                        |                          |                               |
|-----------------|----------------------------|------------|----------------|-----------------|------------------------|--------------------------|-------------------------------|
| Physical        | Config                     | Desk       | top            |                 |                        |                          |                               |
| Web B           | Browse                     | r          |                |                 |                        |                          |                               |
|                 | > URL h                    | ttp://192. | .168.0.1/WL_V  | VPATable.asp    |                        |                          |                               |
| A Division of C | CEYE<br>Seco Systems, Inc. |            |                |                 | Wire                   | Jess-N Broa              | Firmus Vesi<br>dband Router W |
| Wir             | eless                      | Setup      | Wireless       | Security        | Access<br>Restrictions | Applications<br>& Gaming | Administration                |
|                 | Wireless<br>Security       | Dasis YVI  | eless gemilits | wreess security |                        | MAG HILEI                | Ouvalides whiteless s         |
|                 |                            | Secur      | ity Mode:      | Dis             | abled<br>abled         | •                        | Help                          |
|                 |                            | 2          |                | WE              | Р                      |                          |                               |

Set Key1 to 0123456789

| Physical       Config       Desktop         Web Browser           <       >       URL       http://192.168.0.1/WL_WPATable.asp         Linkerse       Wireless       Wireless-N Broadband Router         Wireless       Setup       Wireless       Access       Applications       Administration         Basic Wireless       Seturity       Access       Applications       Administration         Wireless       Security       Wireless MAC Filter       Advanced Wireless         Wireless       Security       Wireless MAC Filter       Advanced Wireless                         | C0                                |                         |                   |                        |                          |                        |         |
|----------------------------------------------------------------------------------------------------|-----------------------------------|-------------------------|-------------------|------------------------|--------------------------|------------------------|---------|
| Web Browser         Image: Security Security         Wireless         Security         Access         Applications         Administration         Basic Wireless         Security         Wireless         Mireless         Security         Wireless         Mireless         Security         Wireless         Security         Wireless         Security         Wireless         Security         Wireless         Security         Wireless         Mireless         Security         Wireless         Security         Wireless         Security         Mireless         Security | ysical Config                     | Desktop                 |                   |                        |                          |                        |         |
| Image: Security       Vireless       Security       Access       Applications       Administration         Wireless       Setup       Wireless       Security       Access       Applications       Administration         Wireless       Setup       Wireless       Security       Wireless       Administration         Wireless       Security       Wireless       Wireless       Market Security       Wireless         Wireless       Security       Wireless       Wireless       Market Security       Help                                                                      | Vob Browco                        |                         |                   |                        |                          |                        |         |
| Vireless           Wireless         Setup         Wireless         Security         Access         Applications         Administration           Basic Wireless         Setup         Wireless         Wireless Security         Wireless MAC Filter         Advanced Wireless           Wireless         Security         Wireless MAC Filter         Advanced Wireless                                                                                                    | < > URL ht                        | ф://192.168.0.1/WL_     | _WPATable.asp     |                        |                          |                        |         |
| Wireless     Setup     Wireless     Security     Access<br>Restrictions     Applications<br>& Gaming     Administration       Wireless     Setup     Wireless     Security     Wireless     Administration       Basic Wireless     Setup     Wireless     Security     Wireless     Administration       Wireless     Security     Wireless     Wireless     Machiness     Advanced Wireless                                                                                                    | LINKSYS                           |                         |                   |                        |                          |                        |         |
| Wireless         Setup         Wireless         Security         Access<br>Restrictions         Applications<br>& Gaming         Administration           Basio Wireless         Basio Wireless Settings         Wireless Security         Wireless MAC Filter         Advanced Wireless           Wireless         Security         Wireless MAC Filter         Help                                                                                                    | A Division of Usco Bysienia, Inc. |                         |                   | Wire                   | eless-N Broa             | Finnan<br>dband Router | WR      |
| Basic Wireless Settings Wireless Security Wireless MAC Filter Advanced Wireless Wireless Security Soccurity Help                                                                                                    | Wireless                          | Setup Wireless          | Security          | Access<br>Restrictions | Applications<br>& Gaming | Administration         | S       |
| Wireless<br>Security<br>Security Mode:                                                                                                    |                                   | Basic Wireless Settings | Wireless Security | Wireless               | MAC Filter               | Advanced Wirek         | ass Se  |
|                                                                                                    | Wireless<br>Security              | Security Mode:          | WE                | 0                      | •                        | Help                   | Deres ( |
|                                                                                                    |                                   | *                       |                   |                        |                          | - 6                    |         |
| Encryption: 40/64-Bit(10 Hex digit -                                                                                                    |                                   | Encryption:             | 40/64-Bit(1       | 0 Hex digit            | •                        |                        |         |
| Passphrase: Generate                                                                                                    |                                   | Passphrase:             |                   |                        | Generate                 |                        |         |
| Key1: 0123456789                                                                                                    |                                   | Key1:                   | 012345678         | 9                      |                          |                        |         |

Again go in the end of page and Click on Save Setting

Now we have completed all given task on Wireless router. Now configure the static IP on all three PC's

Double click on pc select Desktop tab click on IP configuration select Static IP and set IP as given below

| PC  | IP          | Subnet Mask   | Default Gateway |
|-----|-------------|---------------|-----------------|
| PC0 | 192.168.0.2 | 255.255.255.0 | 192.168.0.1     |
| PC1 | 192.168.0.3 | 255.255.255.0 | 192.168.0.1     |
| PC2 | 192.168.0.4 | 255.255.255.0 | 192.168.0.1     |

Now it's time to connect PC's from Wireless router. To do so click PC select Desktop click on PC Wireless

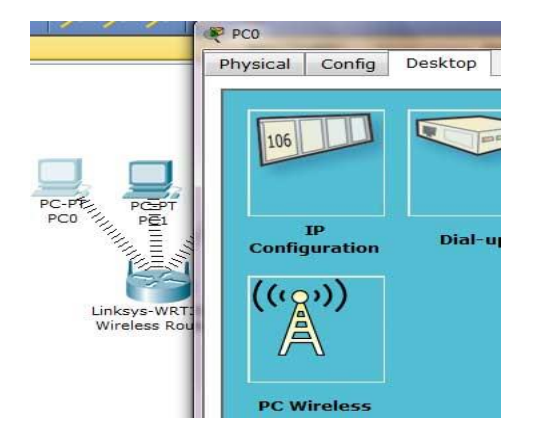

Click on connect tab and click on Refresh button

| Sical coning b                                                                                                    | esktop                                                                                                    |                                                                                                    |                                                                                                    |
|----------------------------------------------------------------------------------------------------|----------------------------------------------------------------------------------------------------|----------------------------------------------------------------------------------------------------|----------------------------------------------------------------------------------------------------|
| LINKSYS<br>A Division of Cisco Systems, Inc                                                                                                    | °.                                                                                                    |                                                                                                    |                                                                                                    |
|                                                                                                    |                                                                                                    |                                                                                                    |                                                                                                    |
| ink Information<br>Below is a list of available w                                                                                                    | Connect                                                                                                    | Profiles<br>search for more w                                                                                                    | reless networks                                                                                              |
| ink Information<br>Below is a list of available w<br>the <b>Refresh</b> button. To view<br>name. To connect to that ner<br><b>Wireless Network Name</b>                  | Connect<br>vireless networks. To s<br>more information abo<br>twork, click the Conne<br>CH Signal           | Profiles<br>search for more wi<br>but a network, sele<br>ect button below.<br>Site h                                                             | reless networks<br>ct the wireless r<br>nformation                                                           |
| ink Information<br>Below is a list of available w<br>the <b>Refresh</b> button. To view<br>name. To connect to that ner<br><b>Wireless Network Name</b><br>MotherNetwork | Connect<br>vireless networks. To s<br>more information abo<br>twork, click the Conne<br>CH Signal<br>6 100% | Profiles<br>search for more wi<br>but a network, sele<br>ect button below.<br>Site In<br>Wireless Mode                                           | reless networks<br>act the wireless r<br><b>nformation</b><br>Infrastructure                                 |
| ink Information<br>Below is a list of available w<br>the <b>Refresh</b> button. To view<br>name. To connect to that ner<br>Wireless Network Name<br>MotherNetwork        | Connect<br>vireless networks. To<br>more information abo<br>twork, click the Connect<br>CH Signal<br>6 100% | Profiles<br>search for more wi<br>out a network, sele<br>ect button below.<br>Site In<br>Wireless Mode<br>Network Type<br>Radio Rand             | reless networks<br>ct the wireless r<br><b>nformation</b><br>Infrastructure<br>Mixed B/G/N                   |
| ink Information<br>Below is a list of available w<br>the <b>Refresh</b> button. To view<br>name. To connect to that ner<br>Wireless Network Name<br>MotherNetwork        | Connect<br>vireless networks. To<br>more information ab<br>twork, click the Conne<br>CH Signal<br>6 100%    | Profiles<br>search for more wi<br>out a network, sele<br>ect button below.<br>Site In<br>Wireless Mode<br>Network Type<br>Radio Band<br>Security | reless networks<br>ect the wireless in<br><b>nformation</b><br>Infrastructure<br>Mixed B/G/N<br>20MHz<br>WEP |

As you can see in image that Wireless device is accessing MotherNetwork on CH 6 and signal strength is 100%. In left side you can see that WEP security is configured in network. Click on connect button to connect MotherNetwork

| IL WIII ASK IOF WAP KEY INSER UT23456789 and CIICK CONNEC |
|-----------------------------------------------------------|
|-----------------------------------------------------------|

| LINKSYS"<br>A Division of Cisco Systems, Inc.                                              |                         |                                                                                                    |
|--------------------------------------------------------------------------------------------|-------------------------|----------------------------------------------------------------------------------------------------|
| WEP Key Needed fo                                                                          | or Con                  | nection                                                                                                    |
| This wireless network has WEP er<br>encryption. Enter the required pas<br><b>Connect</b> . | cryption e<br>sphrase o | enabled. To connect to this network, select the level of WEP<br>r WEP key in the appropriate field below. Then click the |
| Security WEP                                                                               | -                       | Please select the wireless security method used by your<br>existing wireless network.                                    |
| S                                                                                          |                         | To use WEP encryption, select 64-bit or 128-bit                                                                          |
| WEP 64-bit                                                                                 | •                       |                                                                                                    |
| WEP 64-bit<br>Passphrase                                                                   | <u> </u>                | The Passphrase is case-sensitive and should be no more than 16 characters in length.                                     |

It will connect you with wireless router.

As you can see in image below that system is connected. And PCI card is active.

| oco<br>nysical Config                | Desktop                 |                    |                |
|--------------------------------------|-------------------------|--------------------|----------------|
| LINKSY<br>A Division of Cisco System | <b>'8</b> °<br>15. inc. |                    |                |
| Link Information                     | Connect                 | Profiles           |                |
| More Information Infrastructure Mode |                         | 2.4 <sup>GH:</sup> |                |
|                                      |                         | (11                |                |
| Signal Strength                      |                         | Link Quality       | Adapter is Act |

Repeat same process on PC1 and PC2.